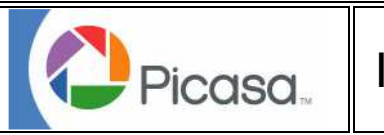

# Interface PICASA

Picasa est un logiciel gratuit qui permet d'organiser vos photos, de les retoucher et de les partager sous différentes formes. Pour télécharger le logiciel, utilisez cette adresse Internet : http://picasa.google.com/index.html

<u>Remarque</u>: Pour le document la touche Shift = Majuscule du clavier

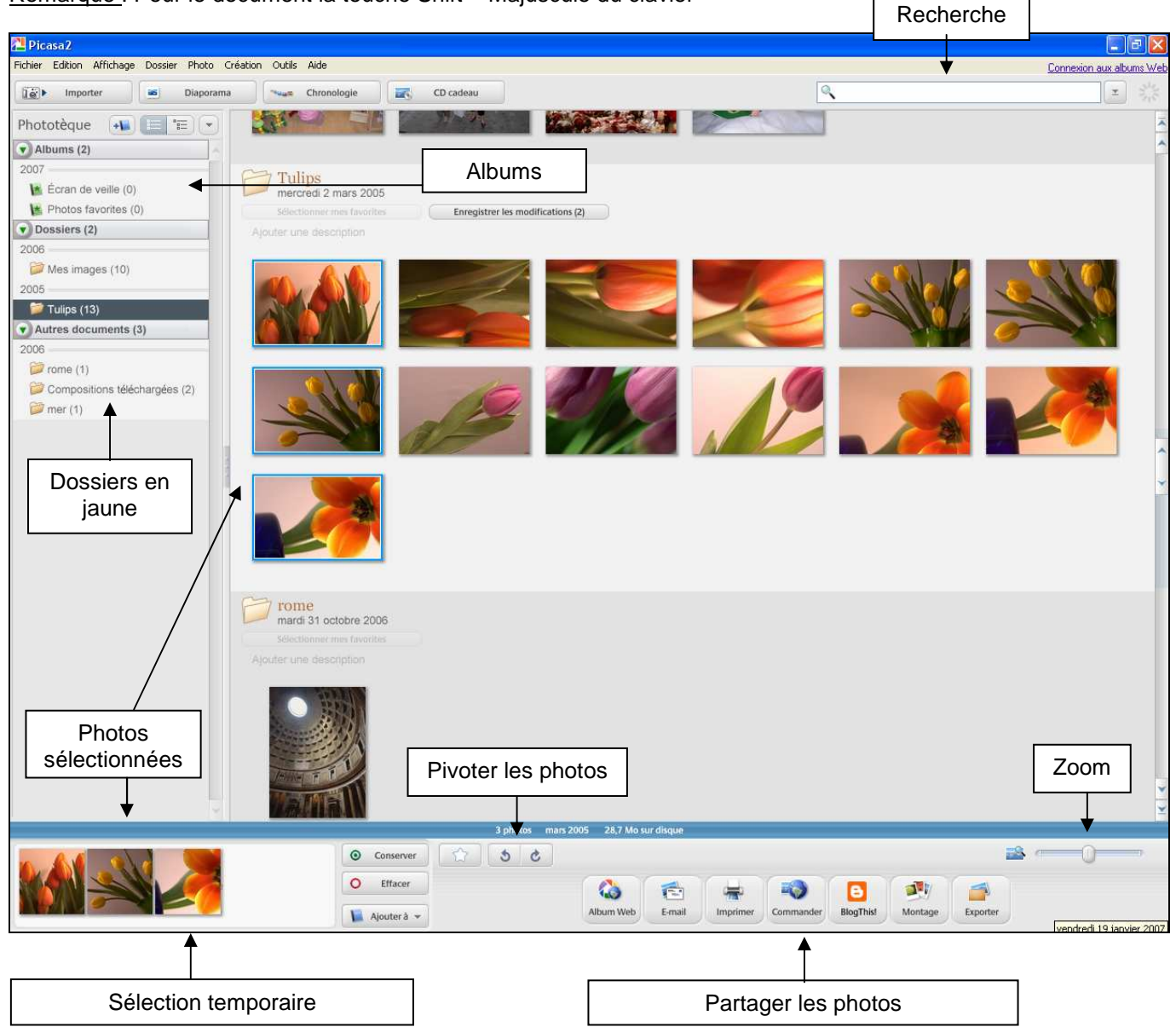

**Sélection temporaire :** Quand vous sélectionnez plusieurs photos, elles se placent dans ce cadre. Vous pouvez Conserver ou Supprimer les photos de la sélection temporaire (Ne sont pas supprimer des dossiers ou albums). Avec le bouton Ajouter à vous pouvez déplacer les photos vers un album ou un autre dossier.

**Partager les photos : Album Web** permet de placer des photos sur un compte Web, **Commander** permet de transférer des photos via Internet pour les faire développer. **Blog this !** permet de publier les photos sur votre Blog. Pour toutes ces commendes vous devez créer un compte web particulier. Les autres fonctions seront abordées en détail dans ce support.

Quand vous supprimez des photos des albums, elles ne sont pas supprimées de votre ordinateur.

Au contraire, si vous supprimez une photo d'un dossier, elle sera mise à la corbeille de votre disque dur.

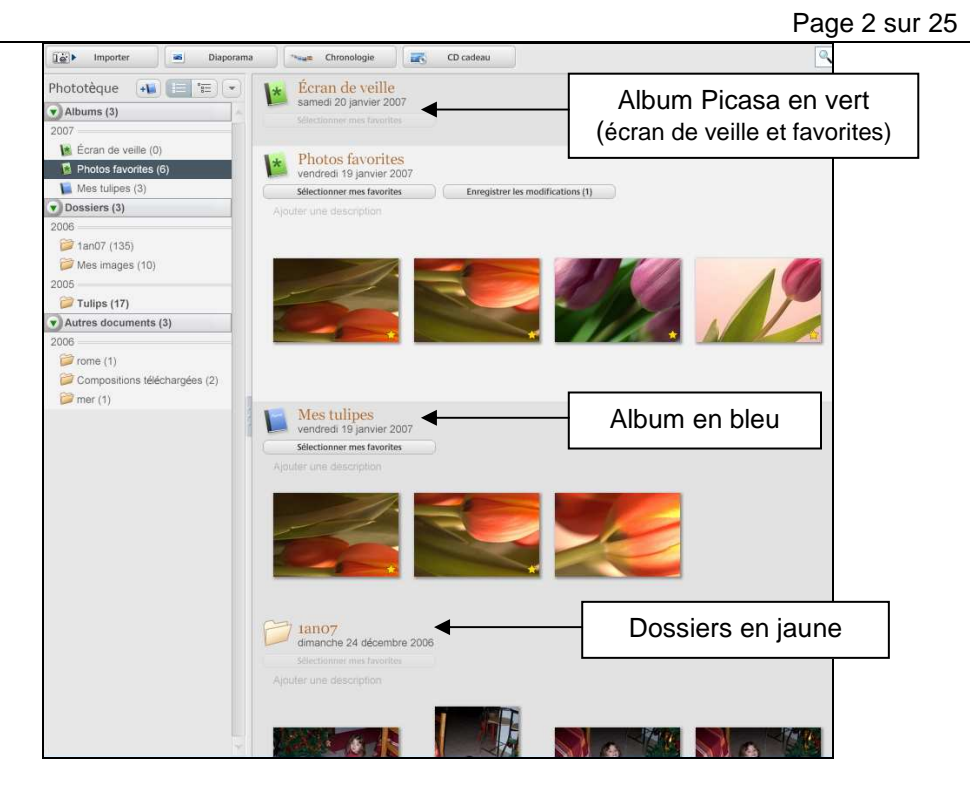

Quand vous cliquez 2 fois sur une photo, vous ouvrez le **mode d'édition** pour retoucher l'image (voir ci-dessous)

| Retour aux albums                                            | Photos<br>sélectionnées                                                                                                    |
|--------------------------------------------------------------|----------------------------------------------------------------------------------------------------|
| 🔁 Picasa 2                                                   |                                                                                                    |
| Fichier Edition Affichage Dossier Photo Création             | Outils Aide                                                                                                    |
| Phototèque Diaporama  Ret. simples Réglages Effets  Recadrer |                                                                                                    |
| Redresser   Year Houges   Jai de la chance   Contraste auto  |                                                                                                    |
| Couleur auto<br>Eclairage d'appoint<br>Annuler Rétablir      |                                                                                                    |
| Réglages                                                     | Histogramme et infos sur l'appareil obda                                                                                                    |
|                                                              | Informations<br>EXIF Aucune downed EXIF<br>disposible<br>Créez une légende.                                                                                                    |
|                                                              | Tulips > DSC_0016.NEF 03)03/2005 21:43:12 3037 x 2024 pixels 9,6 Mo (13 sur 13)                                                                                                    |
| Sélection temporaire                                         | Image: Conserver   Image: Conserver     Image: Conserver   Image: Conserver     Image: Conserver |

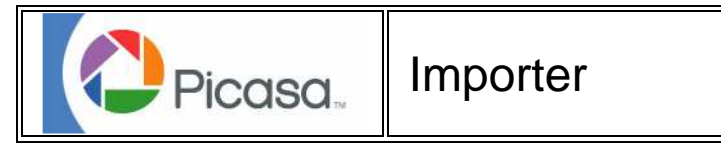

Picasa peut importer les images d'un appareil photo, d'une carte média, d'un scanner, d'un CD, ou de lecteurs et dossiers de votre ordinateur. Quand vous connectez un lecteur ou un périphérique contenant de nouvelles images, un message vous invite à en importer les fichiers avec Picasa. Pour importer des images manuellement Importer

le . ou utiliser un scanner, utiliser la fonction

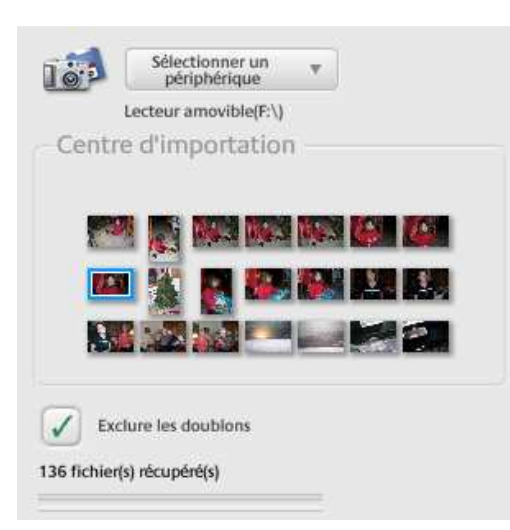

## **Options d'Importation**

Sélectionner le Périphérique affiche la liste des "périphériques" comme les appareils photo, les lecteurs de carte, de CD, les scanners, et les dossiers à partir desquels vous pouvez importer des photos. Après avoir choisi, cliquez sur OK pour lancer l'importation.

Apercu affiche les vignettes de vos images. Cliquez sur une vignette pour avoir un aperçu plus grand d'une image. Pour faire pivoter une photo, cliquez sur les boutons de rotation de l'Aperçu de l'Importation.

Exclure empêche l'image sélectionnée d'être importée. Sélectionnez une image, cliquez sur Exclure, et vous verrez apparaître un X rouge dans l'aperçu de l'image, et elle sera importée dans un nouveau dossier. Pour supprimer le X rouge, sélectionnez l'image et cliquez à nouveau sur Exclure.

Exclure les Doublons compare les photos à importer à celles qui existent déjà sur le disque. Si un doublon est détecté, Picasa marquera le fichier avec un X rouge Ces fichiers ne seront pas importés si l'option Exclure les Doublons est sélectionnée.

#### **Terminer l'Importation**

Choisissez un nom pour le nouveau dossier, et entrez une description des images. Ces informations peuvent toutes être recherchées, et il est donc souhaitable d'entrer les détails concernant l'emplacement, l'événement, et les personnages concernés.

Si vous importez les images d'une carte média ou d'un appareil photo, vous aurez la possibilité de Supprimer les images de la source à la fin de l'importation. Ce qui effacera tous les fichiers de votre carte ou appareil photo pour pouvoir prendre d'autres photos.

Remarque : Si vous excluez des images et que vous effacez votre carte, toutes les images seront supprimées, même celles qui ont été exclues.

C'est tout - l'étape finale consiste à cliquer sur le bouton Terminer l'Importation. Votre nouveau dossier sera enregistré dans le dossier Mes Images. Vous pourrez alors passer aux fonctions d'édition de Picasa.

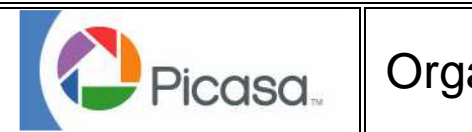

## Organiser/Bases

#### Rechercher

Le moteur de recherche de Picasa peut trouver tout texte associé à une image. Ce qui comprend les éléments suivants :

- 1. Nom du Fichier
- 2. Légende
- 3. Mots Clés
- 4. Dossier, Label, et nom de la Collection

- 5. Couleur de l'image
- 6. Marque et Réglages de l'Appareil Photo
- 7. Date ("Novembre" ou "2003")

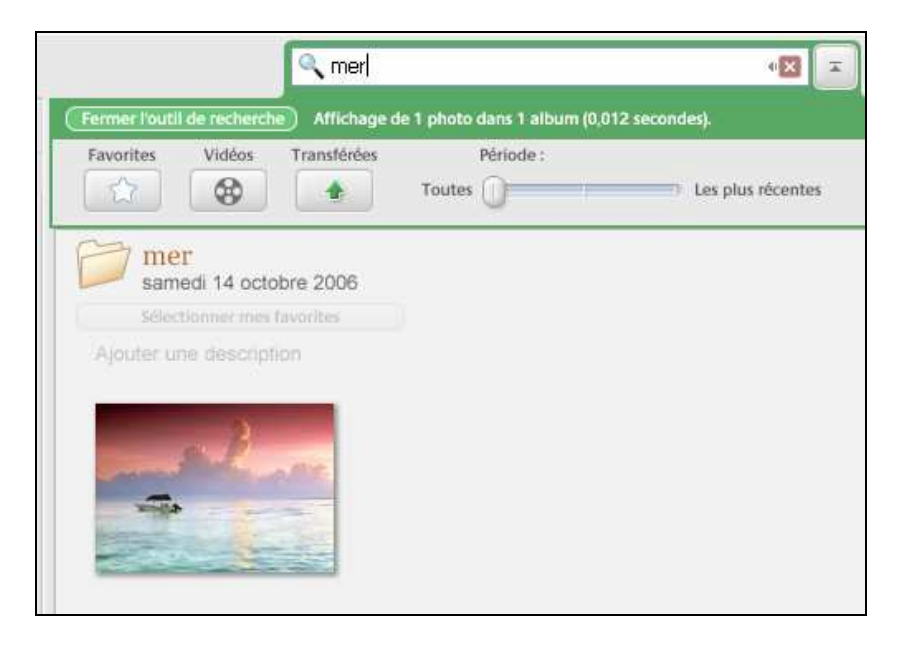

Pour effectuer de telles recherches, entrez un élément dans le champ de saisie en haut à droite de l'écran. Pour retourner au mode d'affichage de toutes les images, effacez votre recherche en appuyant sur Echap ou en cliquant sur le bouton près du champ de saisie.

Picasa peut aussi rechercher vos images "vedettes", pour les films uniquement, et peut filtrer le jeu d'images visibles par dates. Toute recherche peut être réinitialisée en refermant la section de recherche.

#### Déplacer des Fichiers sur le Disque

Picasa 2 conserve ses dossiers parallèlement à l'Explorateur Windows. Déplacer des fichiers de dossier en dossier (ou d'un dossier vers la liste des dossiers de gauche) provoquera leur déplacement sur le disque ainsi que dans Picasa. Si vous maintenez enfoncée la touche Ctrl lors du déplacement, Picasa pourra copier les fichiers parmi les dossiers.

#### Copier/Coller de photos

Vous pouvez facilement déplacer des images en utilisant ces commandes, situées dans le menu Edition : Copier/Coller. Vous pouvez aussi utiliser les touches du clavier Ctrl+C pour copier des fichier, Ctrl+V pour les coller, et Ctrl+X pour les couper.

Vous pouvez aussi supprimer des fichiers du disque en les sélectionnant et en appuyant sur la touche Suppr.

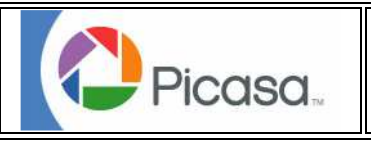

# Organiser/Légendes

Avec Picasa 2, vos légendes sont enregistrées automatiquement à l'intérieur des données EXIF de vos images. Les légendes sont conservées avec vos images même pour les fonctions de messagerie, d'exportation web et de gravage de CD.

## Pour ajouter une légende à une image

- 1. Faites un double-clic sur une image pour l'afficher en mode Edition.
- 2.Commencez à entrer votre légende.
- 3. Quand c'est terminé, appuyez sur la touche Enter pour attribuer cette légende.

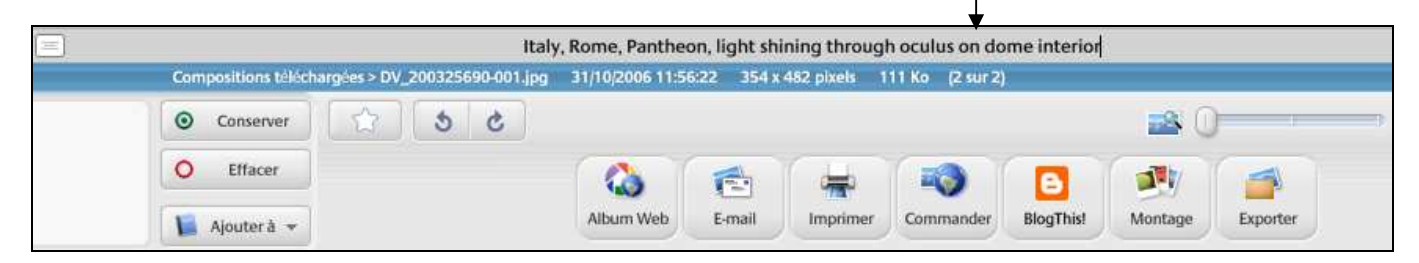

#### Pour éditer une légende

- 1. Faites un double-clic sur une image pour l'afficher en mode Edition.
- 2. Appuyez sur la Barre Espace ou commencez à taper pour créer votre édition.
- 3. Quand c'est terminé, appuyez sur la touche Enter pour attribuer cette légende.

#### Pour supprimer la légende d'une image

- 1. Faites un double-clic sur une image pour l'afficher en mode Edition.
- 2. Cliquez sur l'icône Poubelle à droite du texte de la légende.
- 3. Cliquez sur OK dans la fenêtre d'alerte pour confirmer votre action.

#### Pour afficher ou cacher les légendes

- 1. Faites un double-clic sur une image pour l'afficher en mode Edition.
- 2. Cliquez sur l epetit bouton blanc en bas à gauche de votre image pour basculer entre l'activation et la désactivation des légendes.

Votre légende sera enregistrée sous forme d'un texte dans votre image, et sera automatiquement affichée quand vous utiliserez Picasa.

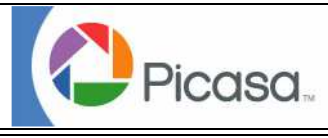

# Organiser/Albums

Les Albums sont des dossiers virtuels vous permettant de regrouper des images sans avoir à les déplacer sur le disque. En attribuant un Album aux images, vous pouvez créer une liste de choix, de façon à les traiter ensemble, comme créer un diaporama ou une page web.

### Pour créer un Album / ajouter une image à un Album

- 1. Cliquez sur le bouton Ajouter un Album
- 3. Entrez un nom, une date, un emplacement et une description, et cliquez sur OK.
- 4. Votre nouvel Album apparaîtra en haut de la liste " Albums".

5. Pour ajouter des photos à l'album, sélectionnez les images et cliquez/glissez les vers le dossier de l'album ou faites un clic avec le bouton droit de la souris et choisissez Ajouter à l'album.

Remarque : Vous pouvez ajouter autant d'Albums que vous le souhaitez pour une simple image - l'image apparaîtra dans chacun des Albums.

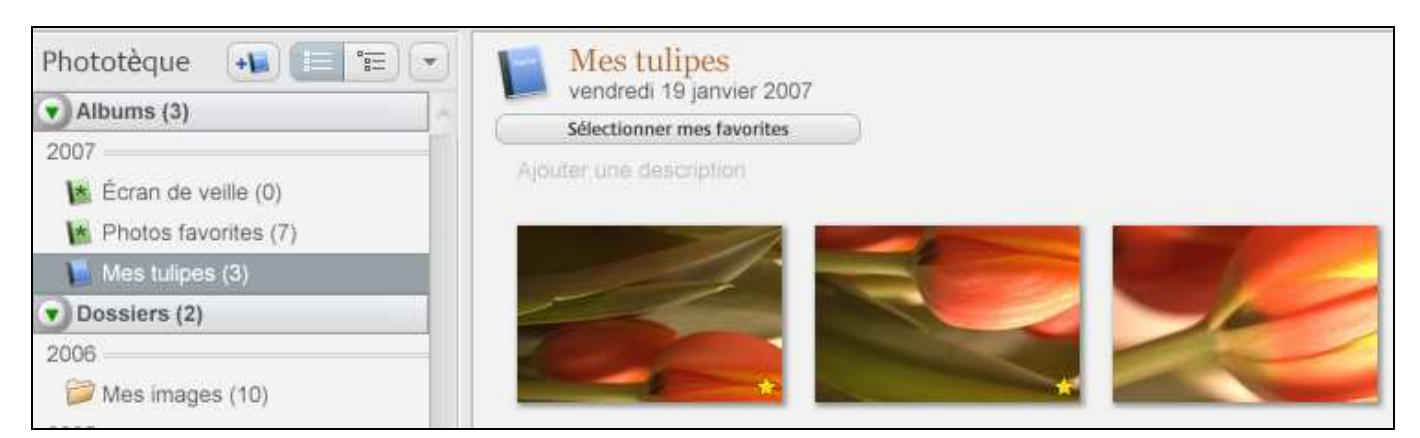

Pour supprimer une image d'un Album

- 1. Sélectionnez l'image à supprimer.
- 2. Appuyez sur la touche Suppr. L'image disparaîtra alors de l'Album.

Attention ! Supprimer une image d'un **Album** ne la supprimera pas du disque, mais effacer une image d'origine d'un **Dossier** la supprimera pour de bon. Soyez prudent quand vous utilisez la touche Suppr.

#### Pour supprimer un Album

- Faites un clic droit sur l'Album à supprimer et choisissez Supprimer l'Album
- Ou sélectionnez l'Album à supprimer et appuyez sur la touche Suppr

Remarque : Supprimer une Collection n'efface pas les images qui lui sont associées.

Quand vous effectuez des modifications sur une image qui appartient à plusieurs Albums, elles s'appliquent à chaque instance de l'image, y compris à l'original. Souvenez-vous que les éditions sont toujours supprimables et ne détruisent jamais les images d'origine.

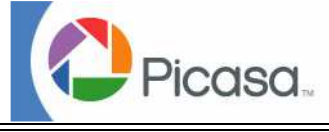

# Organiser/Favorites

Ajouter des étoiles à vos images vous permet de les repérer rapidement et de marquer vos meilleures prises de vue.

### Pour ajouter une Favorite/étoile

1. Sélectionnez l'image à marquer d'une étoile.

2. Cliquez sur le bouton Etoile en bas de la fenêtre jaune apparaîtra en bas à droite de la vignette.

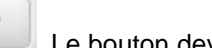

Le bouton deviendra jaune et une petite étoile

### Pour supprimer une favorite/étoile

- 1. Sélectionnez l'image dont vous voulez supprimer l'étoile.
- 2. Cliquez sur le bouton Etoile jaune. Le bouton deviendra gris et l'étoile jaune disparaîtra de la vignette.

#### Pour rechercher les images portant une étoile

1. Cliquez sur le bouton Lancer une Recherche, près du champ de saisie de la recherche en haut à droite de l'écran.

- 2. Sélectionnez le bouton Etoile. Seules les images portant une étoile seront affichées.
- 3. Vous pouvez affiner votre recherche en entrant un texte ou en modifiant la plage de dates à l'aide du curseur.

#### Pour sélectionner toutes les images étoilées

1. Au début d'un dossier ou d'une collection contenant des images étoilées, cliquez sur Sélectionner "Photos favorites".

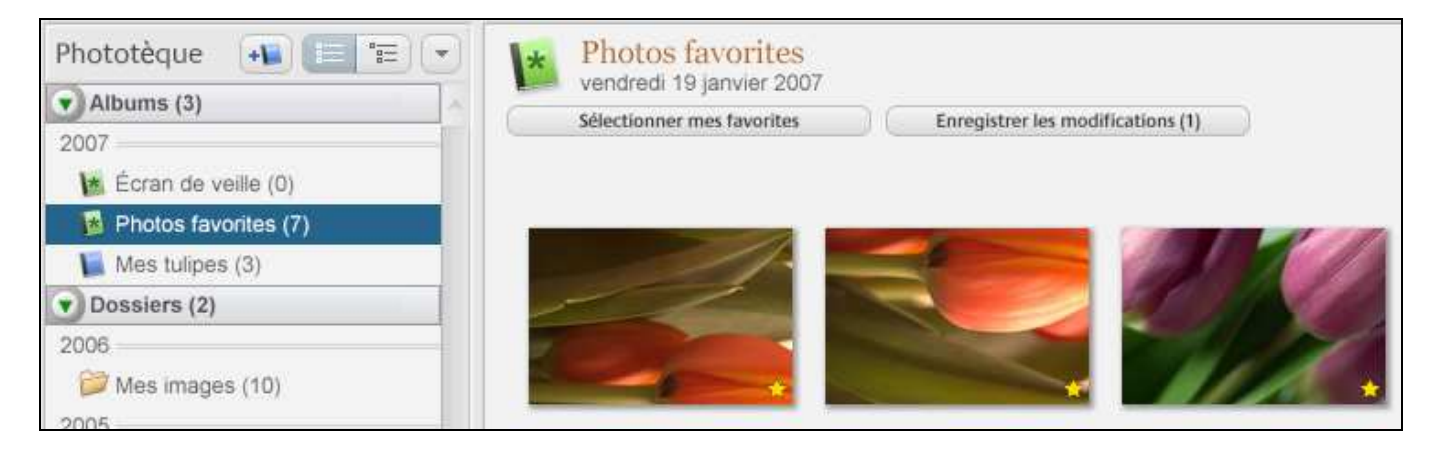

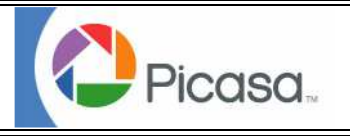

# Organiser/Mots clés

Picasa insère des mots clés dans les en-têtes EXIF de vos fichiers, et ils accompagnent donc vos images. Nous vous conseillons d'utiliser la fonction Légende pour enregistrer vos commentaires, mais s'il vous suffit d'ajouter un simple mot, c'est également faisable.

#### Pour ajouter un mot clé :

- 1. Sélectionnez l'image à laquelle vous souhaitez ajouter un mot clé
- 2. Choisissez Affichage > Mots clés ou utilisez CTRL+K pour ouvrir la fenêtre Mots Clés
- 3. Entrez les mots clé et cliquez sur Ajouter.
- 4. Quand vous avez terminé, cliquez sur OK pour refermer la fenêtre.

|              | DSCN9262.JP<br>05/11/2006.18 | G<br>:53:00 |
|--------------|------------------------------|-------------|
| Ajouter un m | ot clé :                     |             |
| plage        |                              | Ajouter     |
| Mots clés :  |                              |             |
| vacances     |                              | Supprimer   |
| été          |                              |             |
|              |                              |             |
|              |                              |             |
|              |                              |             |

#### Pour supprimer un mot clé :

- 1. Sélectionnez l'image ou les images dont vous souhaitez supprimer le mot clé
- 2. Choisissez Affichage > Raccourcis ou utilisez CTRL+K pour ouvrir la fenêtre Mots Clés
- 3. Sélectionnez le mot clé à supprimer et cliquez sur Supprimer.
- 4. Quand vous avez terminé, cliquez sur OK pour refermer la fenêtre.

#### Pour trouver une image contenant un mot clé :

- 1. Dans la Bibliothèque d'Images, entrez le texte du mot clé à rechercher.
- 2. A mesure que vous entrez le texte, les images qui ne contiennent pas ce texte disparaissent pour laisser place à l'image recherchée.

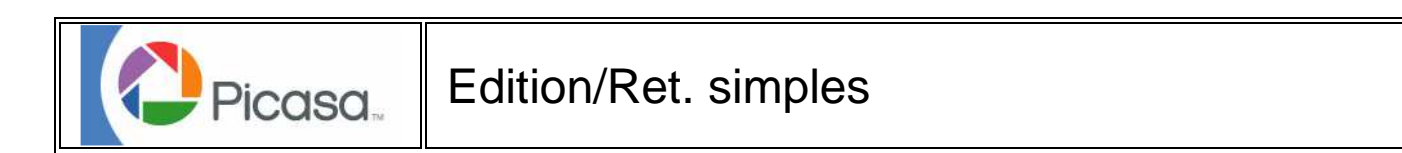

Les Corrections de Base de Picasa vous aident à régler les problèmes courants concernant vos images

| tet, simples  | Réglages        | Effets         |
|---------------|-----------------|----------------|
|               | Recadrer        |                |
|               | Redresser       |                |
| -             | Yeux rouge      |                |
|               | J'ai de la chan | ce             |
|               | Contraste au    | to             |
|               | Couleur auto    | •              |
|               | Éclairage d'app | oint           |
| Annular Deced | nar Dátablir    | Contracto auto |

#### Recadrer une image :

- 1. Choisissez une taille de recadrage 10x15, ou 13x18 ou 20x23 ou manuel (vous définissez votre cadre)
- 2. Tracez un rectangle autour de la zone à rogner
- 3. Cliquez sur Appliquer pour effectuer la découpe, ou Annuler pour l'ignorer
- 4. Réinitialiser permet de remettre la photo à sa taille initiale
- 5. Rotation permute le cadre sur la largeur ou la hauteur

Remarque : Pour un meilleur résultat, nous vous recommandons de rogner une image avant d'utiliser tout autre outil d'édition.

Redresser vous permet de corriger un horizon incliné.

Pour utiliser Redresser :

- 1. Cliquez sur **Redresser** et une grille apparaîtra sur l'image.
- 2. Ajustez le curseur en bas de l'écran jusqu'à obtenir satisfaction.
- 3. Cliquez sur Appliquer

Remarque : Pour un meilleur résultat, nous vous recommandons de rogner une image avant d'utiliser tout autre outil d'édition

Yeux rouges supprime le reflet des yeux rouges se produisant lors de l'utilisation du flash.

Pour supprimer les yeux rouges d'une image :

- 1. Cliquez sur le bouton yeux rouges dans Ret. simples.
- 2. Tracez un rectangle autour de la zone rouge.
- 3. Répétez si nécessaire pour l'autre œil.
- 4. Quand vous avez terminé, cliquez sur Appliquer.

**J'ai de la chance** améliore les couleurs sombres et claires de vos images, et ajuste la couleur et le contraste à un niveau optimal d'un seul clic. Fonctionne bien sur les images prises depuis un avion.

**Contraste Auto** est un bouton 'clic unique' qui règle la luminosité et le contraste à un niveau optimal, tout en préservant la valeur des couleurs de l'image.

**Couleur Auto** est un bouton 'clic unique' qui supprime l'accentuation des couleurs et restaure la balance des couleurs, tout en préservant les valeurs du contraste et de la luminosité. Couleur auto corrige l'accentuation du bleu pour les images ensoleillées prises en extérieur et l'accentuation du jaune provoqué par l'éclairage incandescent des images prises en intérieur.

Eclairage d'appoint éclaircit une photo sombre tout en préservant les détails des zones claires de l'image.

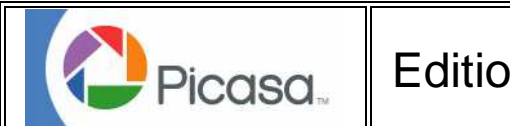

# Edition/Exporter ou Enregistrer ?

Picasa n'enregistre jamais automatiquement sur le fichier d'origine, de sorte que vous ne gâcherez jamais une image en l'éditant. Picasa préserve votre photo d'origine comme un négatif numérique, et chaque modification effectuée est donc supprimable. Si vous souhaitez valider vos corrections et effets sur la photo, vous devez cliquer sur le bouton **Enregistrez les modifications** dans la collection d'images

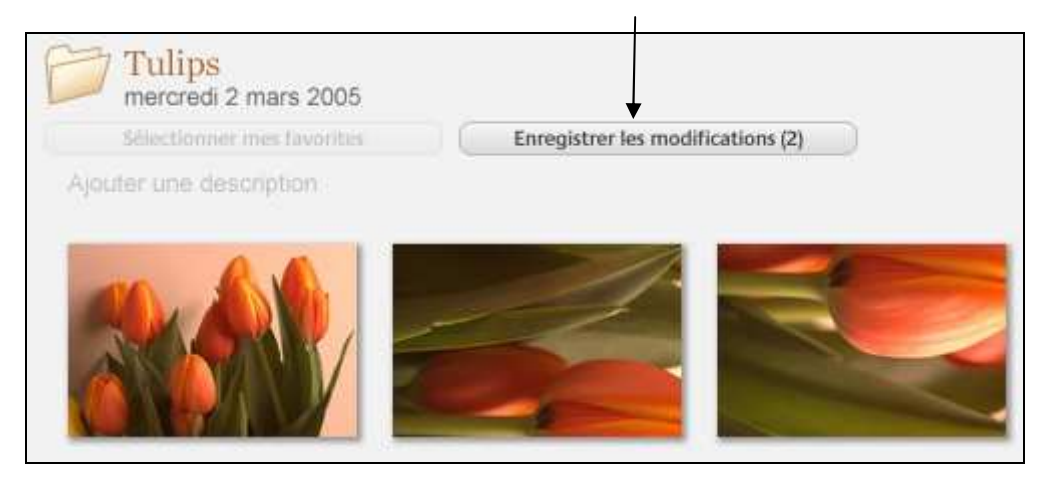

Pour enregistrer les images dans un autre dossier ou faire une copie, choisissez Fichier > Enregistrer une Copie, ou utilisez l'outil de Picasa **Exporter.** 

La fonction de Picasa Exporter dans un Dossier vous permet d'enregistrer plusieurs images à la fois.

## Pour Exporter des Images

1. Sélectionnez une ou plusieurs images et cliquez sur le bouton Export.

2. Choisissez l'**Emplacement du dossier exporté**. Il s'agit du répertoire d'enregistrement des fichiers exportés.

3. Entrez le nom de votre dossier dans le champ **Nom du dossier** exporté.

4. Sélectionnez la Taille de l'Image et la Qualité de l'Image

Taille de l'Image : Exportez à la taille d'origine ou entrez une taille de pixel personnalisée

**Qualité de l'Image :** Sélectionnez la Qualité JPEG souhaitée. Pour une qualité supérieure, utilisez 85% ou plus.

5. Si vous exportez un fichier Film, choisissez entre l'exportation de la première image, ou l'exportation du film entier.

6. Cliquez sur OK pour lancer l'exportation. Vos images seront exportées sur le disque à l'emplacement indiqué à l'étape 2

| Exporter vers le dossier                                |
|---------------------------------------------------------|
| Emplacement du dossier exporté :                        |
| Mes Images\Exportations Picasa\Essai export\ Parcourir  |
| Nom du dossier exporté :                                |
| Essai export                                            |
| Options de taille d'image :                             |
| 🔘 Utiliser la taille d'origine                          |
| • Redimensionner au format :                            |
| 800 pixels                                              |
| Qualité de l'image :                                    |
| Personnalisée (85) 🔽                                    |
| Exporter les vidéos en incluant :                       |
| Première image Vidéo complète (aucun redimensionnement) |
| OK Annuler Aide                                         |

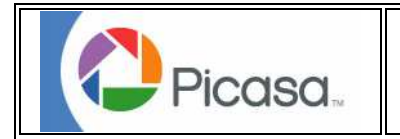

## Edition/Affichage

## Panoramique / Zoom

Pour grossir une image, déplacez le curseur Zoom vers la droite, ou maintenez la touche de direction Haut enfoncée. Lorsque vous avez effectué un grossissement, la fenêtre Zoom apparaît. Pour parcourir l'image, faites un clic dans la fenêtre Zoom et déplacez le curseur.

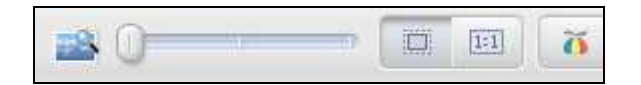

Pour réduire l'image, appuyez sur la touche Echap pour quitter. Cliquez sur le bouton 1:1 pour afficher l'image à sa résolution d'écran actuelle.

## Pivoter

Pour faire pivoter une seule image, sélectionnez-la et cliquez sur la flèche Rotation. Pour faire pivoter plusieurs

images, utilisez shift+clic ou Ctrl+clic pour la sélection, et cliquez sur la flèche Rotation.

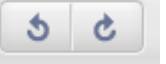

Si votre appareil photo numérique prend en charge le pivotement, Picasa orientera automatiquement vos images correctement.

Vous pouvez utiliser ctrl+R pour une rotation horaire ou ctrl+shift+R pour une rotation anti-horaire.

## **Histogramme & Information Appareil Photo**

Un histogramme en temps réel affiche des informations EXIF avancées, et les valeurs et intensités des couleurs RGB.

Cliquez sur l'icône appropriée pour cet affichage.

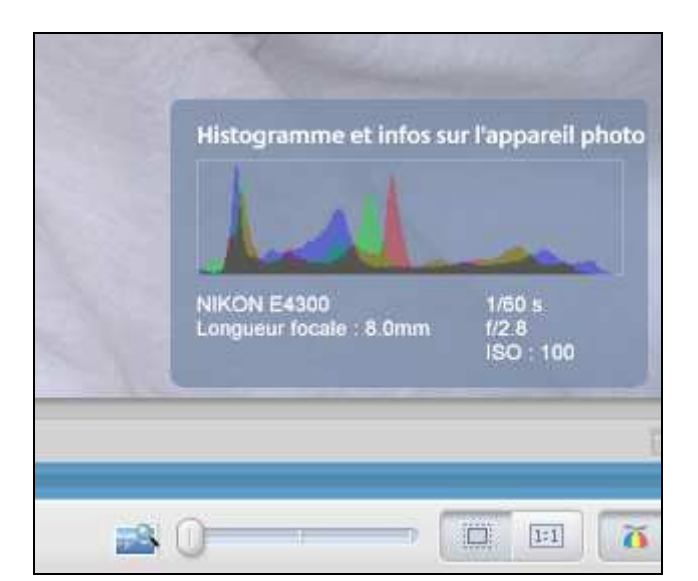

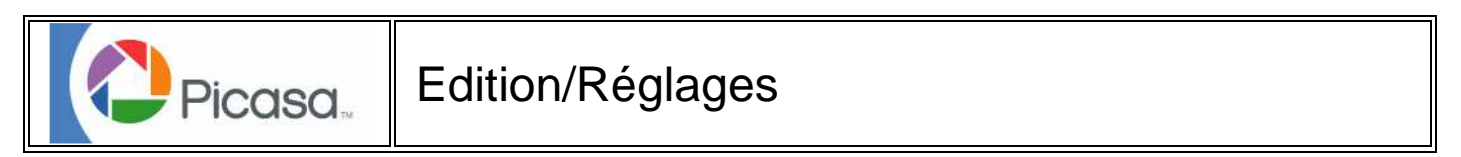

Ces effets vous aideront à résoudre les problèmes engendrés par des conditions d'éclairage médiocres.

| Ret. simples Réglages   | Effets   |                                |
|-------------------------|----------|--------------------------------|
| Éclairage d'appoir      | nt 👘 -i  |                                |
| Hautes lumières         |          | Retouche rapide<br>d'éclairage |
| Ombres                  |          |                                |
| Température des cou     | leurs    |                                |
| Sélecteur de couleur ne | eutre    | Retouche rapide des            |
| Annuler                 | Rétablir |                                |

## Éclairage

**Eclairage d'appoint** éclaircit le fond des photos sombres tout en préservant les détails des zones claires de l'image.

Le curseur Hautes lumières éclaircit l'ensemble de l'image, augmentant l'éclairage des zones déjà claires.

Le curseur **Ombres** assombrit l'ensemble de l'image, accentuant les zones sombres pour qu'elles se distinguent davantage.

**Retouche rapide d'éclairage** fonctionne comme le Contraste Auto, mais vous permet d'ajuster les niveaux pour un contrôle précis. Cliquez sur le bouton **Retouche rapide d'éclairage** pour évaluer les niveaux de contraste suggérés, puis déplacez les curseurs pour obtenir le meilleur résultat souhaité.

#### Couleur

le curseur **Température des couleurs** "réchauffe" ou "refroidit" les couleurs d'une image. Les images prises sous une lumière trop vive apparaissent souvent trop chaudes, et celles qui sont prises en extérieur sous un soleil radieux apparaissent bleutées. Utilisez ce curseur pour régler ces problèmes.

Sélection de couleur neutre : Un outil Pipette vous permettant de régler manuellement la balance adéquate de blanc et de supprimer les coulées de couleur en cliquant sur une couleur neutre de la photographie (comme un mur blanc par exemple).

**Retouche rapide des couleurs** fonctionne comme le Contraste Auto, mais vous permet d'ajuster le niveau de contrôle avec précision. Cliquez sur le bouton **Retouche rapide des couleurs** pour évaluer les niveaux de contraste suggérés, puis déplacez les curseurs pour obtenir le meilleur résultat souhaité.

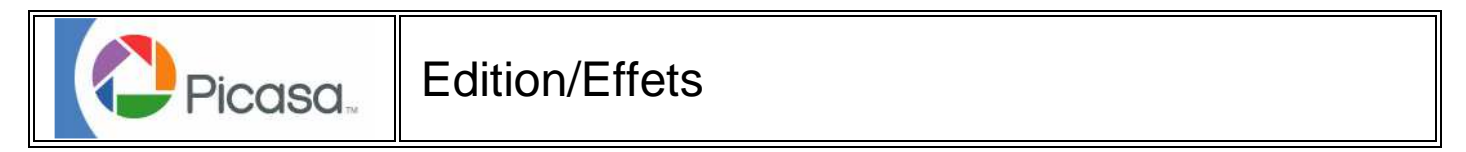

Picasa 2 inclut certains effets pour simuler les filtres souvent utilisés par les photographes professionnels.

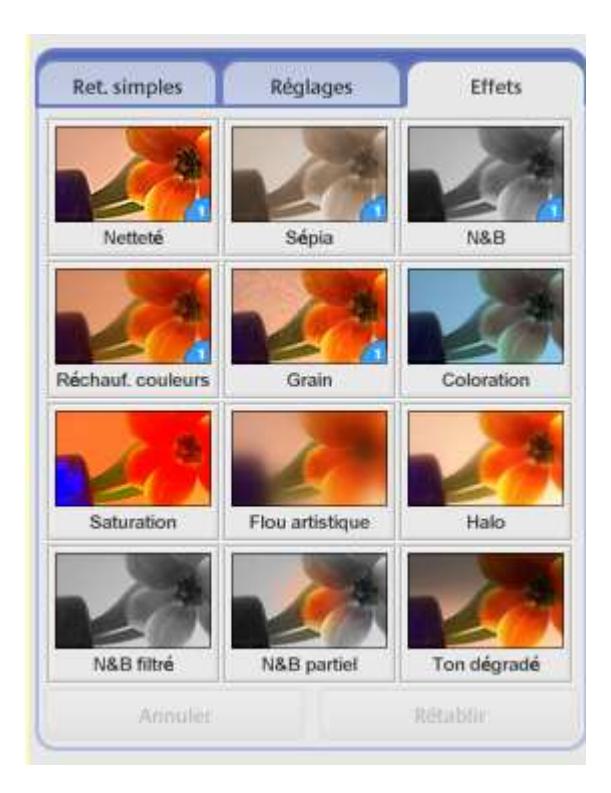

## Effets 'Clic Unique'

**Netteté** définit des zones éclairées et fait ressortir les bords et détails de l'image d'un seul clic. Il s'agit d'un effet subtile - essayez-le pour définir les zones éclairées concernant la chevelure ou les yeux, ou pour accentuer certains détails d'une fleur.

**Sépia** procure, à une impression en noir et blanc, un ton brun antique. Pour les photos courantes, l'impression noir et blanc est franchement décolorée, et teintée de l'encre sépia.

Le mot sépia provient de la tête du céphalopode Sépiadées, la seiche, dont l'encre était utilisée pour créer la couleur sépia.

Noir et Blanc transforme votre image en pur noir et blanc d'un seul clic.

**Réchauffement de couleurs** procure un effet de chaleur aux couleurs de votre image numérique. Réchauffement de couleurs vous aide à gérer les irrégularités de peau qui semblent plus naturelles à l'impression.

**Film Grain** ajoute un effet de granulation pour que votre image semble être prise sur le vif, ce qui est super à l'impression.

#### **Effets Romantiques**

Halo : fait briller les zones blanches d'une image, procurant un effet romantique.

Pour utiliser halo :

- 1. Ajustez l'intensité pour augmenter la luminosité des zones claires de votre image
- 2. Ajustez le Rayons pour régler finement l'effet flou-netteté de l'effet de brillance.

**Flou artistique** : Type de filtre souvent utilisé pour obtenir un effet romantique pour les portraits dans le domaine de la photo de mode. Flou artistique laisse une zone de l'image nette, alors que le reste devient progressivement flou. Cet effet est super quand il est associé à l'effet Halo.

Pour utiliser l'effet focus :

- 1. Cliquez sur Flou artistique et vous verrez les bords de votre image disparaître de la zone de netteté.
- 2. Faites glisser le cœur de l'image vers la zone que vous souhaitez voir nette.
- 3. Ajustez le curseur Taille pour augmenter ou réduire le rayon de la zone qui devra apparaître nette.
- 4. Ajustez le curseur Niveau pour augmenter ou réduire la quantité de flou appliquée

#### Effets Couleur

#### Coloration

Vous pouvez obtenir une large panoplie d'effets avec la fonction **Coloration**, depuis les photos en noir et blanc jusqu'aux images de style poster.

Pour teinter une photo :

- 1. Cliquez sur le bouton **Coloration**, et toutes les couleurs seront supprimées de votre photo.
- 2. Utilisez l'outil Pipette de Couleur pour choisir la teinte à utiliser pour votre photo.
- 3. Utilisez le curseur Niveau de conservation pour ajouter la couleur noire d'origine à votre photo.

**Ton dégradé** a les mêmes effets que l'utilisation du filtre de couleur progressive d'un appareil photo, composé d'un verre clair partiellement teinté d'une couleur. Utilisez ce filtre pour transformer un ciel nuageux en bleu, ou pour améliorer un coucher de soleil en conservant le reste des couleurs de la photo intact. La Teinte Graduelle ne peut être appliquée qu'en haut d'une photo.

Pour utiliser la Ton dégradé :

1. Choisissez une couleur avec la Pipette. Plusieurs filtres photos variés sont inclus.

2. Utilisez le glisser-déposer pour régler l'horizon et l'inclinaison du filtre (respectivement haut-bas et gauchedroite).

3. Ensuite, ajuster le curseur « en Croix » jusqu'à obtenir satisfaction avec la définition de la région teintée.

4. Enfin, ajustez l'intensité de votre filtre de couleur avec le curseur Ombre et Estompe.

**Saturation** fait ressortir les couleurs d'une image, plus particulièrement les bleus et les verts clairs. Utilisez cet effet sur vos photos de vacances pour que tout semble provenir d'un catalogue de voyage.

#### Effets Noir et Blanc

**Noir & Blanc Filtrés** : Crée des images en noir et blanc à partir de photos couleur. Cet effet fonctionne comme si vous aviez utilisé un filtre couleur pour film noir et blanc : le filtre fixe et améliore certaines couleurs de l'image.

#### Pour utiliser le Noir & Blanc Filtrés :

1. Choisissez une image couleur et cliquez sur l'outil **Noir & Blanc Filtrés**. Votre image se transformera en une image en noir et blanc.

2. Cliquez sur l'outil Pipette et choisissez une couleur de filtre. Vous pouvez essayer plusieurs couleurs pour voir ce qui rend le mieux.

3. Ajustez le curseur Renforcement jusqu'à satisfaction.

Vous pouvez obtenir des effets très spectaculaires avec les tirages paysage et portrait en utilisant le filtre orange ou rouge. Le filtre rouge assombrira toutes les couleurs en dehors du rouge, et les tons rouge et roses se rapprocheront du blanc. Le filtre rouge pâlit toutes les peaux et renforce le contraste, alors que le filtre bleu les assombrit et éclaircit les tons blafards.

Le bruit de la plupart des appareils photo numériques correspond au canal vert, et si vous souhaitez créer un aspect noir et blanc en relief, essayez le filtre vert (peu attrayant pour les portraits).

Noir & Blanc Partiel : Transforme une image en noir et blanc tout en conservant une zone circulaire intacte. Vous pouvez définir la taille et le relief de la zone de couleur.

Pour utiliser le Noir & Blanc partiel :

1. Cliquez sur l'outil **Noir & Blanc Partiel**. Votre image devient noir et blanc, laissant une zone circulaire en couleur.

2. Déplacez le centre autour de cette zone qui doit apparaître en couleur.

3. Ajustez le curseur Taille jusqu'à satisfaction.

4. Ajustez le curseur Netteté jusqu'à obtenir satisfaction quant au relief de la couleur.

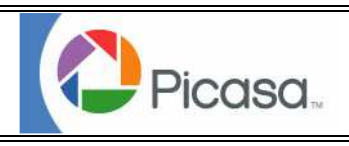

## Création/Montage

Avec la fonction Montage de Picasa, vous pouvez simuler des expositions multiples, créer une planche d'images, ou créer un montage à partir d'une pile d'images.

Pour créer un montage :

- 1. Choisissez deux images ou plus et cliquez sur le bouton Montage.
- 2. Choisissez parmi les options suivantes :

#### Type :

**Pile d'Images :** Organise vos images sous forme d'une pile aléatoire

Planche d'Images : Place les images rognées dans les cases d'une grille

Planche de Contact : Crée une planche de contact à l'aide des vignettes

**Exposition Multiple :** Place les images sur des calques pour reproduire plusieurs expositions d'un film

#### **Options :**

Utiliser une Image de Fond : Utilise l'image sélectionnée comme image de fond

Fond Blanc : Affiche un fond blanc

Fond Gris : Affiche un fond gris

Fond Noir : Affiche un fond noir

#### **Emplacement :**

Enregistrer comme Image de Bureau : Enregistre comme image d'arrière-plan de votre bureau

Dossier Actuel : Enregistre dans le dossier contenant les images sources

Dossier des Images d'un Écran de Veille : Ajoute le montage à l'écran de veille de Picasa

Choisir un Dossier : Vous permet de choisir l'emplacement du montage

Cliquez sur l'aperçu de l'image pour réorganiser les images selon un ordre aléatoire en ce qui concerne les types de montage Pile d'Images et Grille d'Images.

Un Shift-clic sur l'aperçu d'une image réorganisera l'agencement de la Pile d'Images

Quand vous êtes satisfait de votre montage, cliquez sur Créer. Le fichier sera enregistré dans l'emplacement spécifié.

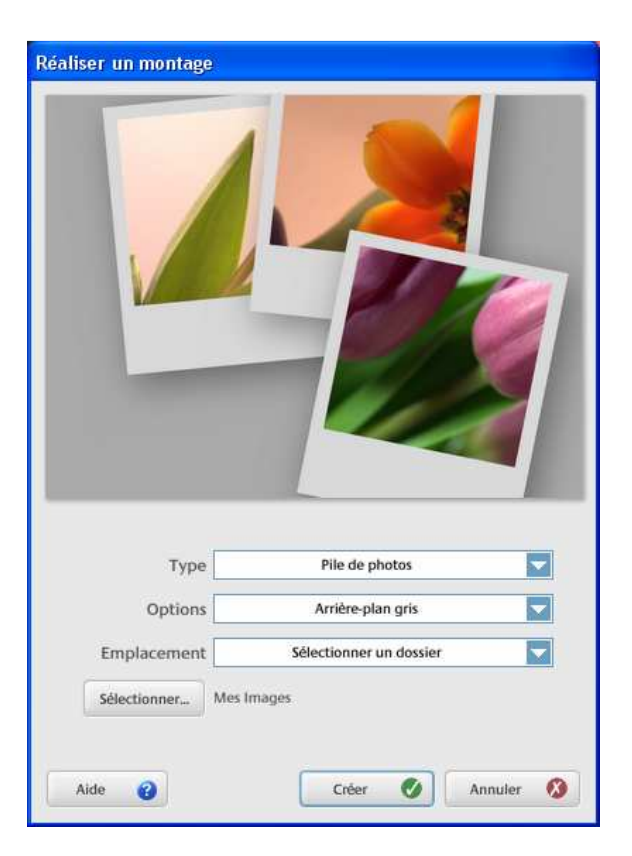

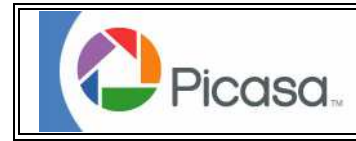

# Création/Exporter en page web HTML

Picasa vous permet de sélectionner un dossier ou une collection et de l'exporter sous la forme d'une page formatée web que vous pouvez publier sur un site web. Vous disposez d'un certains nombre de modèles de pages parmi lesquelles vous pouvez choisir, ou vous pouvez personnaliser vos images. Si vos images présentent une légende, elle apparaîtra dans le texte au début de votre page web.

Pour exporter un album sous la forme d'une page Web :

- 1. Choisissez Exporter sous forme de page HTML en faisant un clic avec le bouton droit
- 2. Dans la boîte de dialogue Exporter un Album en Page Web, choisissez les options suivantes :

**Taille des Images** : La taille de chaque image à exporter, en pixels. Les grandes tailles sont de meilleure qualité, mais se chargeront plus lentement.

**Exporter les vidéos en incluant** : Cette option vous permet d'intégrer un film à votre page, ou de transformer la première image de votre film en une simple image.

Titre de la Page : Texte qui apparaît au début de la page

Emplacement : Le dossier du disque où vous souhaitez enregistrer la page web.

| Exporter sous forme de page HTML                                                                                                    | Sélectionner un modèle de page Web                                                                                                    |
|----------------------------------------------------------------------------------------------------|----------------------------------------------------------------------------------------------------|
| Exporter les photos au format :<br>Taille originale<br>1024 pixels (pour les écrans larges)<br>800 pixels (pour les pages Web volumineuses)<br>640 pixels (pour les pages Web)<br>320 pixels (pour les e-mails)<br>Exporter les vidéos en incluant :<br>Première image<br>Vidéo complète<br>Entrez le titre qui doit apparaître en haut de la page Web.<br>Photos favorites | Cliquez sur le nom d'un modèle pour voir un exemple. Une fois<br>votre sélection effectuée, cliquez sur Termine.<br>Nordèle 1, 2 pages, fond gris<br>Modèle 2, 2 pages, fond noir<br>Modèle 4, 1 page, fond gris<br>Modèle 5, 1 page, fond noir<br>Modèle 5, 1 page, fond noir<br>Modèle 5, 1 page, fond noir<br>Modèle 5, 1 page, fond planc |
| Sélectionnez le dossier d'enregisitement de la page Web et des photos.       Mes documents\Exportations HTML Picasa\Photos favorites\     Parcourir                                                                                                    | Index avec barre de défilement des vignettes à gauche et<br>affichage pleine page de la photo à droite.                                                                                                    |
| < Précédent Suivent> Annuler Aide                                                                                                    | Yrécédent Terminer Annuler Aide                                                                                                    |

3. Quand vous avez terminé de choisir les options, cliquez sur **Suivant**. Vous pourrez choisir un modèle de présentation de vos images.

4. Quand le modèle est choisi, cliquez sur **Terminer**. Picasa ouvrira le navigateur et vous pourrez voir la page web que vous venez de créer, et la charger sur un serveur pour l'afficher en ligne. Par défaut, les pages web sont enregistrées dans le dossier Mes documents\Exportations HTML Picasa. Toutes les images sont exportées au format de fichiers JPEG.

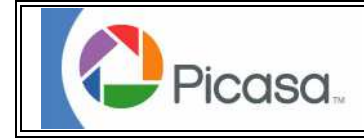

## Création/Vidéo

Picasa peut assembler vos photos dans un diaporama au format de film AVI, pratique pour être visionné à l'écran, pour une diffusion par messagerie, ou chargement en ligne. Picasa crée un titre de diapo formaté affichant la date et le nom du dossier ou de la collection.

### Pour créer une vidéo :

- 1. Sélectionnez les images souhaitées et choisissez le menu Création > Vidéo.
- 2. Choisissez la taille et la durée de chaque diapo et cliquez sur OK.
- 3. Choisissez un codec à partir de la boîte de dialogue Compression Vidéo (voir les codecs ci-dessous)
- 4. Si nécessaire, ajustez les réglages de qualité du codec, et cliquez sur OK pour créer le film.
- 5. Quand le film est terminé, Picasa ouvre son dossier des Windows.
- 6. Lisez votre film avec Picasa ou tout autre lecteur de média.

### Choisir un codec :

Un codec est un compresseur utilisé pour créer un film de petite taille. Windows propose plusieurs codecs pour créer des films AVI, mais ils ne sont pas aussi performants que ceux proposés par des tiers. Les codecs proposés par défaut sont habituellement "Full Frames (non compressé)", "Indeo video 5.10" et "Cinepack Codec de Radius", mais les fichiers créés sont volumineux.

Vous pouvez utiliser un des codecs les plus populaires sur le base MPEG-4 disponibles sur le site www.divx.com, www.3ivx.com, ou www.xvid.org.

**Remarque** : Travailler avec les codecs peut être délicat - si vous partagez vos films, le destinataire que les visionne doit posséder le même codec que vous avez utilisé pour encoder le film. Si certains rencontrent des problèmes, vérifiez qu'ils ont installé les mêmes codecs que vous.

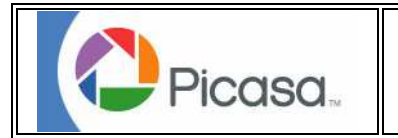

# Création/Ecran de veille

#### Créer un écran de veille ou screensaver

Picasa propose un dossier distinct pour les fichiers utilisés dans votre écran de veille. Quand Picasa Screensaver est choisi dans Windows, vos images seront affichées dès que l'ordinateur sera inactif.

#### Pour ajouter des images à l'écran de veille :

- 1. Choisissez des images
- 2. Choisissez Création > Ajouter à l'écran de Veille dans la barre des menus
- 3. Vos fichiers seront exportés avec toutes les modifications et ajoutés au dossier de l'écran de veille

### Pour supprimer des fichiers de l'écran de veille :

- 1. Cherchez le nom "Ecran de veille" à l'aide du champ de recherche de Picasa.
- 2. Supprimez les fichiers souhaités.
- 3. Appuyez sur Echap pour effacer votre recherche

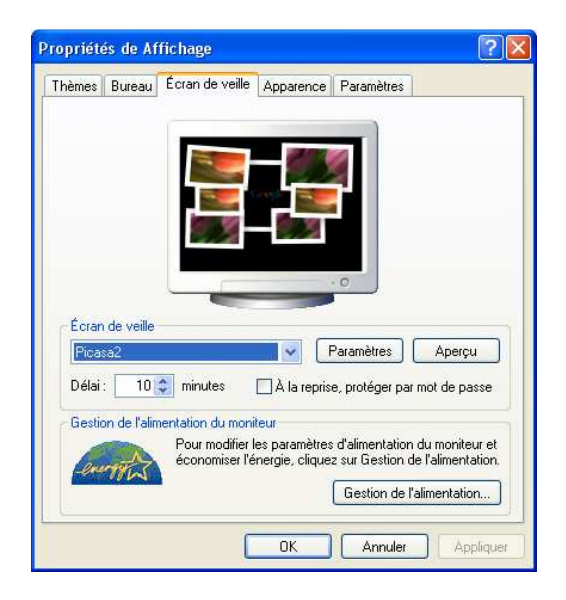

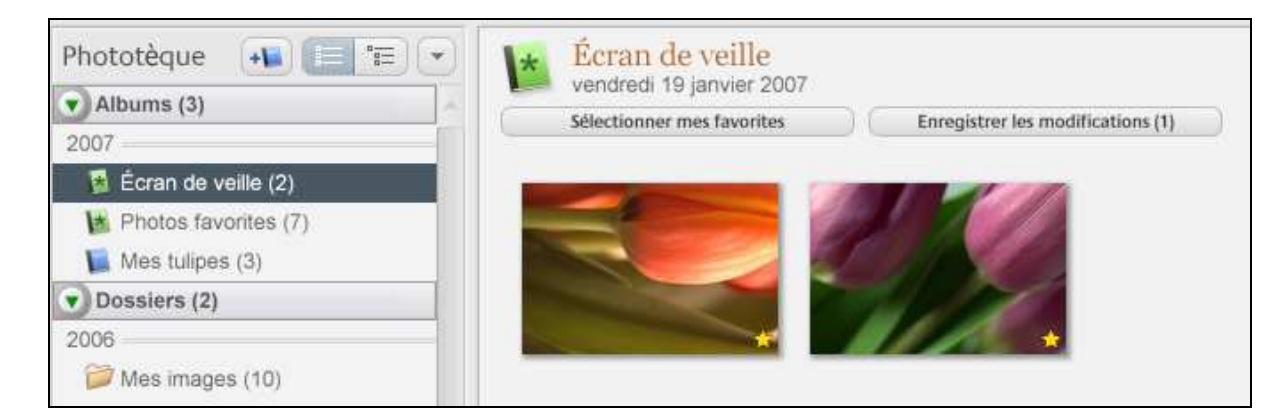

## Pour désactiver l'écran de veille de Picasa :

- 1. Choisissez "Propriétés de l'Affichage" dans le panneau de configuration de l'ordinateur
- 2. Choisissez l'onglet "Ecran de Veille"
- 3. Choisissez au nouvel écran de veille, ou Aucun.
- 4. Cliquez sur OK pour enregistrer votre réglage.

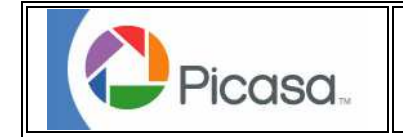

## Création/Poster

Si vous souhaitez créer une image dépassant les dimensions de l'impression, choisissez Créer un Poster pour étendre une simple image sur quatre pages pleines. La fonction Poster de Picasa vous permet d'imprimer jusqu'à 1000% de la taille de l'image d'origine.

## Pour créer un Poster :

- 1.Sélectionnez l'image à imprimer sous la forme d'un poster et choisissez Création > Créer un Poster.
- 2. Choisissez le pourcentage souhaité pour augmenter la taille de l'image.
- 3. Choisissez la dimension du papier à imprimer.
- 4. Si vous souhaitez assembler des pages, sélectionnez Mosaïques qui se Chevauchent, ce qui fera se chevaucher les bords des éléments composant l'image.
- 5. Cliquez sur OK pour enregistrer votre poster. Votre image sera enregistrée sous la forme de plusieurs cadres de dimension inférieure qui, lorsqu'ils seront imprimés et raccordés correctement, formeront l'image d'origine.

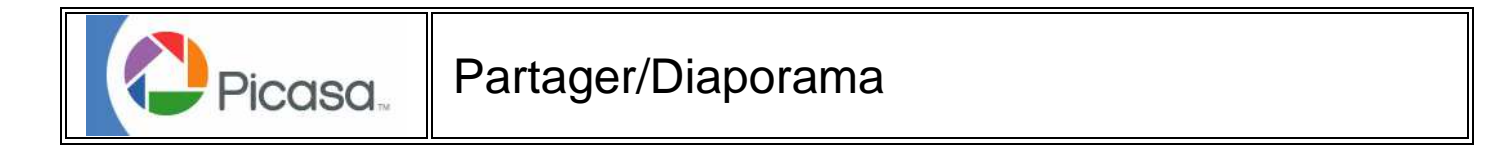

Le diaporama de Picasa est utilisé pour afficher les images en plein écran, avec ou sans légendes. Vous pouvez lancer un diaporama à partir d'un dossier ou d'une collection.

#### Parcourir le Diaporama

- 1. Pour lancer un diaporama, cliquez sur le bouton Diaporama
- 2. Pour l'arrêter, appuyez sur n'importe quelle touche ou déplacez la souris.
- 3. Pour passer rapidement à la diapo suivante ou précédente, utilisez les touches de direction
- 4. Pour redémarrer le diaporama, cliquez sur le bouton Play triangulaire
- 5. Pour quitter un diaporama, cliquez sur le bouton "Quitter le Diaporama", ou appuyez sur la touche Echap.

| Quitter le diaporama | (= Durke d'attichage 📑 🔂 🔿 🕞 🚽 |
|----------------------|--------------------------------|

#### Ajuster les images

Lors de la pause d'un diaporama, vous pouvez effectuer les opérations suivantes :

- 1. Faire pivoter une image
- 2. Ajouter une étoile/favorite à une image
- 3. Sélectionner l'option pour cacher ou afficher les légendes
- 4. Changer la durée d'affichage de chaque diapo

Pour lire un morceau de musique avec le diaporama, aller dans le menu Options > **Diaporama** et indiquez le dossier ou se trouve des fichiers MP3 en cliquant sur Parcourir.

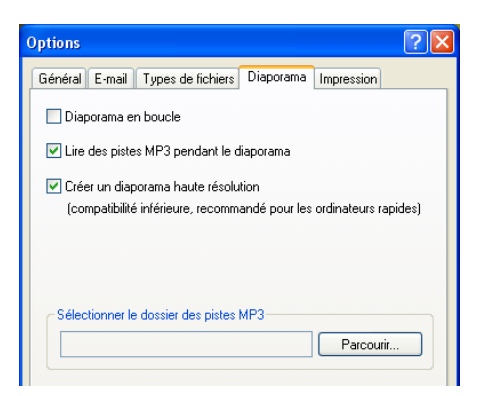

Pour enregistrer et partager les images d'un diaporama, consultez la rubrique Créer une vidéo.

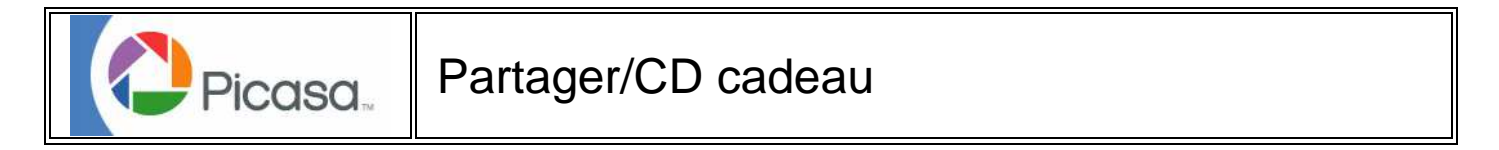

Picasa peut graver vos images sur un CD ou un DVD, avec un diaporama et un installateur. Le CD cadeau est un bon moyen de partager une grande quantité de photos avec des gens, qu'ils possèdent Picasa ou non.

Picasa grave la totalité des dossiers et collections (albums) sur le CD, et vous devez donc réorganiser les images et légendes avant le gravage. Si vous souhaitez créer un CD cadeau à partir de divers dossiers, ajoutez les images à une nouvelle collection. Vous pouvez inclure plusieurs collections/dossiers dans un CD cadeau.

Pour commencer, sélectionnez un dossier ou une collection et cliquez sur le bouton CD Cadeau.

| Sélection et paramètres                                                                                                    | Nom du CD cadeau                                      | Graver    |
|----------------------------------------------------------------------------------------------------|-------------------------------------------------------|-----------|
| Les éléments sélectionnés ci-dessus seront inclus sur votre<br>CD cadeau. Pour ajouter d'autres éléments, cliquez sur le<br>pouton "Alouter" ci-dessous. | Nom du CD Photos favorites<br>Limite de 16 caractères | Gecter @  |
| Ajouter Niciure le diaporama                                                                                                    |                                                       | Annuler 🔇 |
| Format de photo Taille originale                                                                                                    | Inclure Picasa                                        |           |

#### Étape Un : Sélectionner & Paramétrer

1. Sélectionnez les dossiers à inclure dans le CD. Les dossiers sélectionnés afficheront une coche dans la liste des Dossiers.

2. Pour ajouter d'autres dossiers au CD, cliquez sur le bouton **Ajouter**. Tous les dossiers et collections de Picasa apparaîtront. Cochez chaque collection ou dossier à inclure au CD.

- 3. Indiquez une taille pour les images enregistrées.
- 4. Cliquez sur Inclure un diaporama si vous souhaitez ajouter un diaporama qui sera lu au chargement du CD.

#### Étape Deux : Donnez un nom au CD Cadeau

- 1. Entrez un nom pour votre CD.
- 2. Cochez Inclure Picasa si vous souhaitez inclure un installateur de Picasa au CD.
- 3. Placez un CD ou un DVD dans votre graveur et cliquez sur Graver le Disque

#### De quelle sorte de CD ou DVD s'agit-il?

Picasa ne grave pas les VCD ou DVD qui conviennent à la lecture sur une télévision. Le CD Cadeau ne s'utilise que sur un autre PC. Le diaporama ne fonctionnera que sous Windows, mais les fichiers seront lisibles sous Mac et Linux.

\* Si vous ne souhaitez pas diffuser vos fichiers d'origine, ou si vous souhaitez placer davantage de fichiers sur un seul disque, vous pouvez modifier la taille des images enregistrées sur CD.

Les options disponibles (en plus de la "Taille d'Origine") sont 1600x1200, 800x600, et 640x480, qui sont courantes pour la plupart des arrière-plans de bureau et affichages d'écran.

#### \* Réglages Facultatifs

Picasa propose une application diaporama et un installateur Picasa complet avec chaque CD/DVD. Vous pouvez désactiver ces options en décochant "Inclure un Diaporama" ou "Inclure Picasa". L'avantage de désactiver ces options est un gain de place sur le CD pour les images.

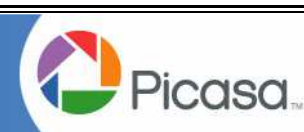

# Partager/Imprimer

Avec Picasa, vous pouvez obtenir des impressions fabuleuses, chez vous. Vous pouvez imprimer des images sur toute imprimante accessible depuis votre ordinateur, ce qui comprend les imprimantes locales ou réseau.

| ann an eastern.<br>G | page                                                                                     |                                                                                                    |                                                                  |
|----------------------|------------------------------------------------------------------------------------------|----------------------------------------------------------------------------------------------------|------------------------------------------------------------------|
|                      |                                                                                          |                                                                                                    | 44                                                               |
| 5 x 8 cm             | 9                                                                                        | x 13 cm                                                                                                    | 10 x 15 cm                                                       |
|                      |                                                                                          | <i>v</i> ≈r                                                                                                    |                                                                  |
| 13 x 18 cm           | 1 2                                                                                      | 0 x 25 cm                                                                                                    | Page entière                                                     |
| Paramè               | isterà la pa<br>tres de                                                                  | e 🕇                                                                                                    | Recadrer sur la<br>page<br>ante                                  |
| Paramè               | ister à la pa<br>tres de<br>Imprimant<br>EPSON S                                         | ge<br>l'imprima<br>e<br>tylus COLOF                                                                                                    | Recadrer sur la<br>page<br>ante<br>1160                          |
| Paramè               | ister à la pa<br>tres de<br>Imprimanti<br>EPSON S<br>Configurat<br>360 0 ppp             | ige the second second s | Recadrer sur la<br>page<br>ante<br>R 1160<br>imante<br>En ligne) |
| Paramè               | uster à la pa<br>tres de<br>Imprimant<br>EPSON S<br>Configurat<br>360.0 ppp<br>Copies pa | ge the second second se | Recadrer sur la<br>page<br>ante<br>R 1160<br>imante<br>En ligne) |

#### Sélectionnez une ou plusieurs photos et cliquez sur le bouton Imprimer

## Agencement de l'Impression

Picasa peut imprimer vos images sous plusieurs formats courants :

- Petit Format (5x8)
- 9 x 13
- 10 x 15
- 13 x 18
- 20 x 25
- Page Entière (pour les formats d'imprimante plus larges).

si la hauteur et la largeur de votre image ne correspondent pas exactement à la taille de l'impression, vous pouvez choisir si Picasa devra **recadrer sur la page** ou **Ajuster** à la page

### **Configuration de l'Imprimante**

Imprimante : Si vous possédez plus d'une imprimante, vérifiez que vous avez sélectionné la bonne.

**Configurer l'Impression** : Ouvre la boîte de dialogue de configuration du fabricant de l'imprimante sélectionnée. Vérifiez que vous avez bien choisi le type de papier souhaité, surtout si vous imprimez sur papier photo.

Nombre d'Exemplaires : Indiquez le nombre d'exemplaires à imprimer pour chaque image.

#### Aperçu

La fenêtre d'aperçu utilise les informations du pilote de votre imprimante pour afficher l'aspect de vos photos lors de l'impression.

Pour imprimer des images de bonne qualité au format 10x15 non rogné, il vous faut une résolution d'au moins 150 pixels par pouce, ou un méga-pixel (c'est-à-dire 1.000.000 pixels). Pour toute valeur inférieure, la qualité d'impression se dégradera de façon visible.

La plupart des utilisateurs, de nos jours, possèdent des appareils photo dont la résolution se situe entre 3 et 5 méga-pixels (voir plus), ce qui permet une bonne qualité d'impression jusqu'à 20x25".

Même si vous possédez un super appareil photo, si vous rognez trop fermement une image, vous risquez de vous retrouver avec une petite image de qualité d'impression médiocre. Le Moniteur de Qualité d'Impression intégré à Picasa vous alertera si vous êtes sur le point d'imprimer à une résolution inférieure à 150 PPI.

**Recadrer sur la page :** Certains détails au pourtour de l'image seront perdus, mais l'image sera imprimée à la dimension exacte indiquée. Utilisez cette option si vous souhaitez encadrer votre image à un format standard.

**Ajuster à la page :** Réduit votre image pour l'insérer entièrement dans la page imprimée. L'image entière sera présente dans la page, mais des bordures blanches pourront subsister.

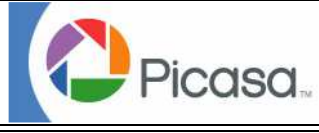

# Partager/Email

Vous pouvez utiliser Picasa 2 pour diffuser vos images à l'aide de la plupart des programmes de messagerie, via votre compte Gmail.

Pour diffuser des images par e-mail avec Picasa :

1. Choisissez les images à diffuser en les sélectionnant dans Picasa.

2. Cliquez sur le bouton **Email** en bas de l'écran. Il vous sera demandé de sélectionner un mode de diffusion des images.

Il existe 2 possibilités de diffusion par e-mail avec Picasa 2. Cliquez sur les liens ci-dessous pour en savoir plus :

## **Outlook Express ou Client E-mail par Défaut**

Vous pouvez utiliser Picasa 2 pour envoyer des images à partir des programmes de messagerie les plus connus, comme Outlook, Outlook Express, AOL, et Thunderbird.

Pour envoyer des images avec votre programme de Messagerie par Défaut :

- 1. Sélectionnez les images à envoyer et cliquez sur le bouton Email.
- 2. Choisissez la première option qui devrait afficher le nom de votre programme de messagerie
- 3. Entrez une adresse e-mail de destination, un sujet et un message.
- 4. Quand vous avez terminé, envoyez le message.

#### Gmail

Pour utiliser Gmail, vous devez créer un compte sur Internet.

Picasa redimensionne automatiquement vos images pour la diffusion par e-mail. Vous pouvez envoyer vos images sous la forme d'un storybook, ce qui vous permet d'entrer un texte sous chaque image, ou sous la forme de pièces jointes.

| Sélectionnez le mode d'envoi de vos photos par e-mail. |                                                                        |  |
|--------------------------------------------------------|------------------------------------------------------------------------|--|
|                                                        | Outlook Express<br>Utiliser mon programme de messagerie par<br>défaut. |  |
|                                                        | <b>Gmail</b><br>Utiliser mon compte Gmail.                             |  |
| Vous ne disposez pa                                    | s de compte Gmail ? Créez-en un gratuitement                           |  |
| Mémoriser ce pa<br>dialogue.                           | ramètre et ne plus afficher cette boîte de                             |  |